## **Ortung deaktivieren – so geht's**

Möchten Sie sich unter Windows 10 nicht orten lassen, können Sie die Ortung in den Einstellungen deaktivieren. Wir zeigen Ihnen, wie es funktioniert.

## **Ortung unter Windows 10 deaktivieren**

| Einstellungen                         |                                                                                                    | - | $\times$ |
|---------------------------------------|----------------------------------------------------------------------------------------------------|---|----------|
| <ul> <li>Datenschutz</li> </ul>       | -🛏 Einstellung suchen                                                                                                    |   | ٩        |
| Allgemein                             | Position                                                                                                    |   |          |
| Position                              | lst diese Einstellung aktiviert, kann jeder, der sich bei diesem Gerät                                                                                                    |   |          |
| Webcam                                | anmeldet seine eigenen Positionseinstellungen ändern. Ist die<br>Einstellung deaktiviert, ist die Positionsangabe für alle Benutzer, die sich<br>anmelden, deaktiviert.                                                                                                    |   |          |
| Mikrofon                              | Position ist aktiviert                                                                                                    |   |          |
| Kontakte                              | Ändern                                                                                                    |   |          |
| Kalender                              | Erlaubt Windows und ausgewählten Apps die Verwendung der                                                                                                    |   |          |
| Messaging                             | Position nur für Dienste und Mobilfunkanbieter verfügbar.                                                                                                    |   |          |
|                                       | Aus Aus                                                                                                    |   |          |
| Weitere                               | Wenn Ihre Position von einer App verwendet wird, sehen Sie dieses<br>Symbol.                                                                                                    |   |          |
| Feedback                              |                                                                                                    |   |          |
| Spracherkennung, Freihand und Eingabe | Positionsdaten                                                                                                    |   |          |
|                                       | Wenn die Position aktiviert ist, werden alle von Ihren Apps und<br>Diensten in den letzten 24 Stunden verwendeten Positionen von<br>Windows gespeichert. Apps, die Ihre Position verwenden dürfen,<br>können ebenfalls auf Ihren Positionsverlauf zugreifen. Wenn Ihr Verlauf<br>von einer App bereits gelesen wurde, können Sie diese Informationen<br>möglicherweise nicht mehr löschen. Sie sollten die Einstellungen für<br>diese spezifischen Apps überprüfen. |   |          |
|                                       | Verlauf auf diesem Gerät löschen                                                                                                    |   |          |
|                                       | Hinweis: Selbst wenn Sie diese Positionseinstellungen einschränken                                                                                                    |   |          |

## Ortung ausschalten

- Öffnen Sie das Start-Menü und wählen Sie die "Einstellungen" aus.
- Unter der Kategorie "Datenschutz" finden Sie links den Punkt "Position".
- Klicken Sie unter "Position ist aktiviert" auf den Button "Ändern" und schalten Sie sie aus.
- Alternativ können Sie weiter unten in den Einstellungen den Zugriff auf Ihre Position für einzelne Apps blockieren.